| JA | BA | TA | N | KIN | ЛА |
|----|----|----|---|-----|----|
|    |    |    |   |     |    |

| PROSEDUR PENGENDALIAN   |
|-------------------------|
| PERALATAN TGA-GCMS BAGI |
| ANALISIS SAMPEL         |

|    | Kategori         | Arahan Kerja   |
|----|------------------|----------------|
| N  | Dokumen No.      | AK/JK.P/F/01   |
| GI | Tarikh   Semakan | 09.08.2018   1 |
|    | Mukasurat:       | 1 daripada 7   |

# 1. TUJUAN

Tujuan prosedur ini dtubuhkan adalah untuk memberikan arahan yang jelas bagi langkah atau tatacara bagaimana menjalankan analisis sampel menggunakan peralatan Thermogravimetry-Chromatography Mass Spectrometry (TGA-GCMS) for Pyris 1 TGA.

# 2. SKOP

Terpakai untuk pengguna dari Jabatan Kimia.

# 3. PROSEDUR ARAHAN

## 1) Always switch on Pyris 1 TGA system in "CAT" sequence :-

- i) C- Computer.
- ii) A- Analyzer.

iii) T- TAGS( Themal Analyzer Gas Station).

## 2) Click Start/Program/Pyris/Pyris Manager to turn on Pyris software

i) Wait for 20 seconds, click on the connection button on Pyris Manager bar to establich connection between Pyris 1 TGA system and computer.

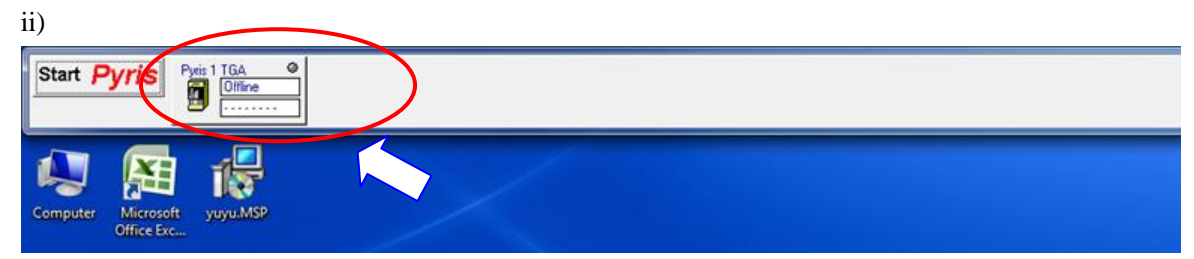

3) Turn on sample purge gas, block purge gas and compressed air by turning regulator clockwise. (*Note: Typical purge gas- Nitrogen Gas - set at 25 psi, Balance purge gas- set at 50 psi, Compressed Air- set at 25 psi).* 

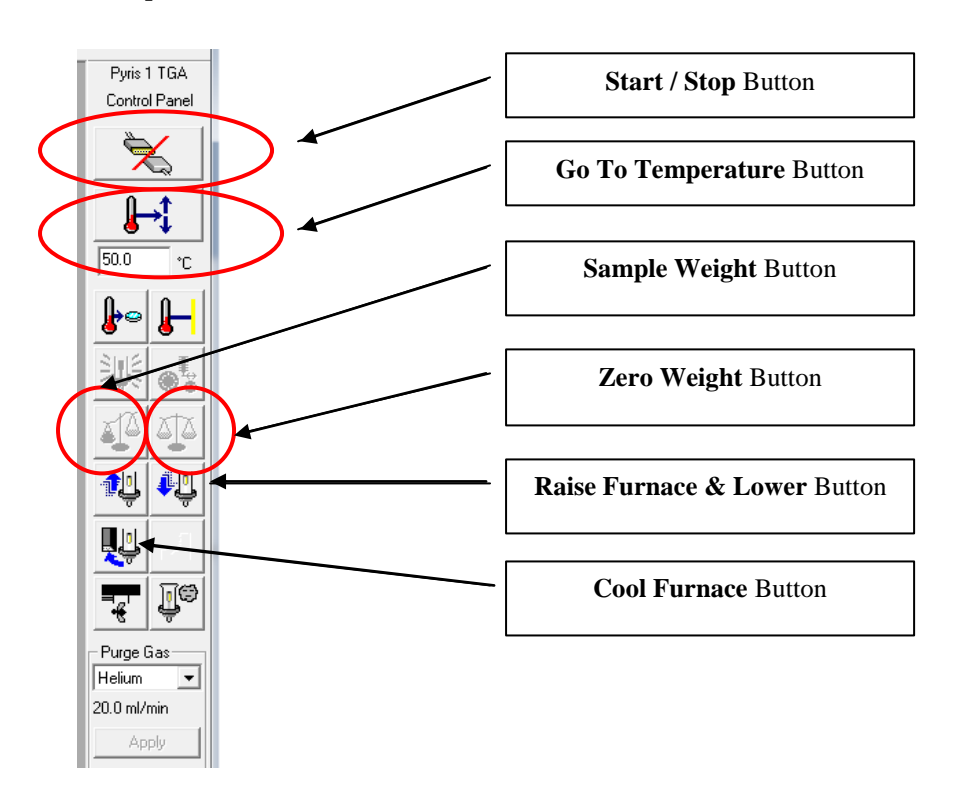

ANALISIS SAMPEL

## Part 2 : Method Set Up Sample Run

Method Editor is used to set uo method for sample run.

1) Click Window/Method Editor to start.

| Start Pyris   Pwis 1 TGA @<br>Offline              |                                                       |
|----------------------------------------------------|-------------------------------------------------------|
|                                                    | Document1 - Microsoft Word                            |
| Home Insert Page Layout References Mailings Review | v View                                                |
| Cut Calibri (Body) - 11 - A* * @} = -              |                                                       |
| 🕐 Pyris Series - Pyris 1 TGA                       | THE R P. LEWIS CO. MILLION CO.                        |
| File Edit Calibrate View Tools Window Help         |                                                       |
|                                                    |                                                       |
| Tile Horizontal                                    |                                                       |
| Sample Temp 👻 Program Temp Tile Vertical           | Status 👻 Furnace Status 💌 Time Remainin 👻 Purge Gas 💌 |
| Arrange Icons                                      | Unline                                                |
| Linstrument Viewer - Untitled                      |                                                       |
| ✓ 2 Method Editor - NHCL-Br.tg1d                   | <b>)</b>                                              |
|                                                    |                                                       |

2) Click on Sample Info tab on the Method Editor window, input sample information accordingly into the related columns, such as Sample ID, Operator ID and File Name.

| B Method Editor - NHCL-Br.tg1d                                                                                                    |                                                           |
|----------------------------------------------------------------------------------------------------|-----------------------------------------------------------|
| Method Editor - NHCL-Br.tg1d  Sample Info Initial State Program View Program Method File Name: NHCL-Br.tg1d Sample ID: Nur Rahimah Data to be saved as: NHCL-Br.tg1d Enter Sample Info Sample ID: Nur Rahimah Dperator ID: HMS | Save Data As<br>Directory:<br>[C:\Program Files\PerkinElm |
| Eomment<br>- Enter Sample Weight<br>Weight: 7.169 mg Zero: 63.937 mg                                                                                                    | Herene.<br>NHCL-Br.tg1d<br>Browse                         |
|                                                                                                    |                                                           |

(Note 1: Browse button is used to specify alternative data saving path if default folder is not preferred).

PROSEDUR PENGENDALIAN PERALATAN TGA-GCMS BAGI ANALISIS SAMPEL

| Kategori         | Arahan Kerja   |
|------------------|----------------|
| Dokumen No.      | AK/JK.P/F/01   |
| Tarikh   Semakan | 09.08.2018   1 |
| Mukasurat:       | 3 daripada 7   |

- 3) Allow Pyris 1 TGA system achieve equilibration and stability; gently hang an empty sample pan onto hangdown wire with the use of sample platform.
- 4) Monitor the weight reading, once it has stabilized, click *Zero Weight* button on Control Panel tab to tare the weight.
- 5) Load sample into the empty sample pan, wait for the weight to stabilize and press sample weight

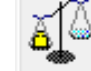

button \_\_\_\_\_\_ to read the weight of sample in milligram.

**WARNING:** Always load and unload sample and calibration materials into the TGA sample pan with the used of sample platform and hang the sample pan onto hangdown wire gently. Do not open the Balance Chamber. If weight changes become unstable, please contact our service representative.

6) Next, Click on *Program* tab to create method for sample analysis. Key in method initial temperature.

| B Method Editor - NHCL-Br.tg1d                        |                                                                                          |
|-------------------------------------------------------|------------------------------------------------------------------------------------------|
| Sample Info Initial State Pro                         | ogram View Program                                                                       |
| Method File<br>Sam<br>— Method Steps — Data to be sav | Name: NHCL-Br.tg1d<br>ple ID: Nur Rahimah<br>red as: NHCL-Br.tg1d<br>Initial Temp: 50.00 |
| E Temperature Program<br>                             | D°C                                                                                      |
| ia                                                    | 0.00°C at 20.00°C/min                                                                    |
|                                                       | Add Event                                                                                |
|                                                       | End <u>C</u> ondition                                                                    |
| Edit Step 1) Isothermal                               |                                                                                          |
|                                                       | Step 1 Detail:                                                                           |
| F <u>o</u> r: 1.0 🚔 min                               | Total points in Run: 2550                                                                |
| At: 50.00 °C                                          | Data Sampling Options: Select value:                                                     |
|                                                       |                                                                                          |
|                                                       |                                                                                          |

|   | Kategori         | Arahan Kerja   |
|---|------------------|----------------|
| T | Dokumen No.      | AK/JK.P/F/01   |
| H | Tarikh   Semakan | 09.08.2018   1 |
|   | Mukasurat:       | 4 daripada 7   |

7) Create new temperature program by clicking *Add a Step* button to create a new method step.

| Sample Info Initial State                                                                                                    | Program View Program                                                                                                    |                                                                                                | 1                                                                                                    |        |
|----------------------------------------------------------------------------------------------------|----------------------------------------------------------------------------------------------------|------------------------------------------------------------------------------------------------|----------------------------------------------------------------------------------------------------|--------|
| Method [<br>S<br>— Method StepsData to be<br>— Method Steps<br>Temperature Program<br>— — 1) Hold for 1.0 min at 5<br>B — 2) Heat from 50.00°C to | ile Name: NHCL-Brtg1d<br>ample ID: Nur Rahimah<br>saved as: NHCL-Brtg1d<br>Initial Temp: 50.00 €°C<br>800.00°C at 20.00°C/min             | Add a step<br>Insert a step<br>Delete Item<br>Add Action<br>Add Event<br>End <u>C</u> ondition | Method Step Options<br>Select a Step<br>Temperature Scan<br>Isothermal<br>AutoStepwise Scan<br>Repeat Steps | Cancel |
| Edit Step 1) Isotherm                                                                                                    | al                                                                                                    |                                                                                                |                                                                                                    |        |
| F <u>o</u> r: 1.0 🖨 min<br>At: 50.00 °C                                                                                                    | Step 1     Detail:       Total points in Run:     2550       Data Sampling Options:     Select value       Seconds between Points     0.2 | lue:                                                                                           | 35 36                                                                                                    | 37 38. |

#### Note :

| Temperature Scan | Heating and cooling temperature setting |
|------------------|-----------------------------------------|
| Isothermal       | Constant temperature setting            |
| Repeat Steps     | Duplicate steps in method program       |

8) For Temperature Scan Step, input final temperature, heating/cooling rate and data sampling options in respective columns.

UM

# JABATAN KIMIA

PROSEDUR PENGENDALIAN PERALATAN TGA-GCMS BAGI ANALISIS SAMPEL

| Kategori         | Arahan Kerja   |
|------------------|----------------|
| Dokumen No.      | AK/JK.P/F/01   |
| Tarikh   Semakan | 09.08.2018   1 |
| Mukasurat:       | 5 daripada 7   |

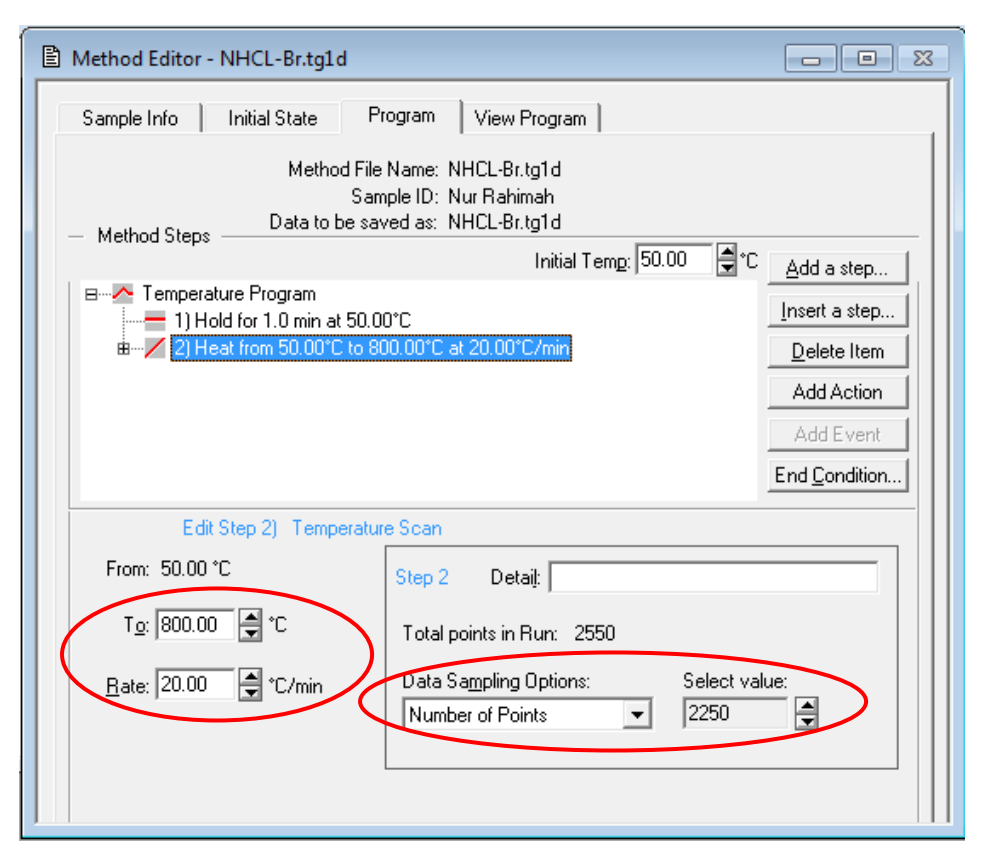

Note: There are two data sampling options :-

| Number of Points      | Total number of data points for the highlighted step per second. (One point taken at each second).                          |
|-----------------------|----------------------------------------------------------------------------------------------------|
| Second between Points | Normally set lower value, for test with faster reaction rate.<br>(Example : 0.5 in order to take 2 data points per second). |

- 9) For Isothermal step, input *Initial temperature* and *Holding Time* in respective columns.
- 10) By default, at the end of the test (end of last temperature program step), the furnace will be brought back to default load temperature (<50°C) for safety and convenient sample loading purpose.

In order to change default end temperature, click the *End Condition* button and change the temperature setting accordingly.

| UM | JABATAN KIMIA Kategori                                              |                  | Arahan Kerja   |
|----|---------------------------------------------------------------------|------------------|----------------|
|    | PROSEDUR PENGENDALIAN<br>PERALATAN TGA-GCMS BAGI<br>ANALISIS SAMPEL | Dokumen No.      | AK/JK.P/F/01   |
|    |                                                                     | Tarikh   Semakan | 09.08.2018   1 |
|    |                                                                     | Mukasurat:       | 6 daripada 7   |

| Method Editor -                                                                                         | NHCL-Br.tg1d                                                                                  |                                                                                                    |
|----------------------------------------------------------------------------------------------------|-----------------------------------------------------------------------------------------------|----------------------------------------------------------------------------------------------------|
| Sample Info                                                                                             | Initial State Program View Program                                                            |                                                                                                    |
| — Method Steps                                                                                          | Method File Name: NHCL-Br.tg1d<br>Sample ID: Nur Rahimah<br>Data to be saved as: NHCL-Br.tg1d |                                                                                                    |
| BMart Temperat<br>1) Ho<br>⊞Mart 2) He                                                                  | ure Program<br>Id for 1.0 min at 50.00°C<br>at from 50.00°C to 800.00°C at 20.00°C/min        | Add a step         Insert a step         Delete Item         Add Action         Add Event         End Condition |
| <ul> <li>Set End Con</li> <li>Temperatur</li> <li>Go To Loa</li> <li>Hold</li> <li>Go To: 30</li> </ul> | ndition<br>re<br>nd Temp<br>.00 = ℃<br>Do <u>n</u> e                                          |                                                                                                    |

- 11) To save the newly created method, go to *File / Save Method As*.
- 12) After TGA system and balance achieve equilibrium, click **start/stop** to start the analysis.

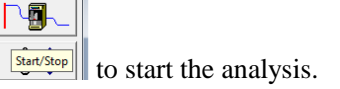

(**COUTION :** Loading and unloading of testing material should be carried out at room temperature or 50°C. The temperature of the furnace can reach as high as 1000°C. Always use tweezers to remove sample pan).

13) After the end of run, proceed to Data Analysis for calculation. Click Start Pyris / Data Analysis.

| Start <b>Pyris</b> Pyris 1 TGA •<br>77.900 °C |            |
|-----------------------------------------------|------------|
| Data Analysis                                 |            |
| Configure Analyzer                            |            |
| nelp                                          | References |
|                                               | - 11 -     |
| Close All                                     |            |
| File Edit Calibrate View Tools Wine           | low Help   |

14) Remove sample and reference pans after the end of analysis. If you wish to continue with second sample, just clean the sample pan, load the next sample and start another run.

(REMEMBER : Always load and unload testing material at room temperature or 50°C)

## Part 3 : Proper way of Shutting Down STA System

- 1) Bring the furnace temperature down to below 50°C, let the device to return to room temperature.
- 2) Turn off computer, DSC system and purge gas in sequence.

#### **Part 4 : Maintenance**

| Step 1 | Furnace cleaning    |
|--------|---------------------|
| Step 2 | Sample pan cleaning |

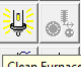

- 1) Click the *Clean Furnace* button <u>Clean Furnace</u> at the Control Panel.System will perform furnace cleaning by heating up to 900°C. As the furnace cleaning is completed, furnace will be moved to cool position and cool back to load temperature (30°C) with air cooling.
- 2) Purge the TGA with oxygen or compressed air and bring the furnace temperature to  $900^{\circ}$ C by

after key in 900°C in its entry box. Hold the furnace at clicking the Go To Temp button 900°C for 5 to 10 minutes before cool it down to 30°C by clicking the Go To Temp button after key in 30°C in its entry box.

(Note : Do not perform this without oxygen or compressed air purging).

3) Always ensure balance purge (50 psi) is higher than sample purge (25 psi) to prevent sample back stream. (Do not attempt to open the balance chamber!).

#### 4. PROSEDUR BERKAITAN

Instrument Usage/Service Application Procedure

GP-I-001

#### 5. RUJUKAN SEMAKAN

| SEMAKAN | DISEDIAKAN                     | DISEMAK                         | TARIKH     | CATATAN          |
|---------|--------------------------------|---------------------------------|------------|------------------|
| 1       | Hashim Bin Mohammad<br>Salleh. | Muhammad Fauzan Bin<br>Zainudin | 09.08.2018 | Isu kali pertama |
|         |                                |                                 |            |                  |